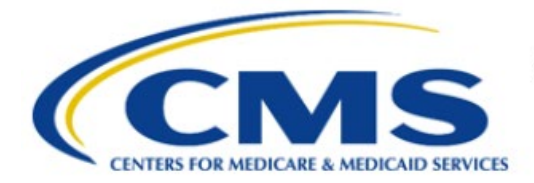

**Centers for Medicare & Medicaid Services** 

# **Enterprise Privacy Policy Engine Cloud (EPPE)**

## Limited Data Set (LDS) Approval Workflow Training Module-Update/Amend Main Information

Version 2.0 01/22/2024

Document Number: EPPE-235-LDS\_DUAReq\_UpdateMainInfo-v2.0

## **Table of Contents**

| 1.     | Over     | view                                                               | 1      |
|--------|----------|--------------------------------------------------------------------|--------|
| 1<br>1 | .1<br>.2 | EPPE Access Prerequisites<br>Icons Used Throughout the EPPE System | 1<br>1 |
| 2.     | Upda     | te Main Information                                                | 2      |
| 2      | .1       | Review & Submit Updated LDS DUA                                    | 3      |
| 3.     | Acro     | nyms and Glossary                                                  | 6      |
| 4.     | EPPE     | E Help Desk Information                                            | 7      |

## List of Figures

| 2 |
|---|
| 2 |
| 2 |
| 3 |
| 3 |
| 4 |
| 4 |
| 4 |
| 5 |
|   |

## List of Tables

| Table 1: Acronyms | 6 |
|-------------------|---|
| Table 2: Glossary | 6 |

### 1. Overview

This Training Guide will cover the following:

- How to update the Main Information section of an LDS DUA
- How to Review and Submit Updated LDS DUAs

### 1.1 EPPE Access Prerequisites

Before continuing this training, please complete the following:

- Obtain Identity Management (IDM) Credentials, Multi-Factor Authentication (MFA), and EPPE Access: https://www.cms.gov/files/document/eppeidm.pdf
- Access CMS Portal: https://portal.cms.gov/

### 1.2 Icons Used Throughout the EPPE System

A red asterisk denotes that a field is required to be entered.

The question mark icon, when selected, will display field specific help.

?

### 2. Update Main Information

Log in to the EPPE application.

#### Figure 1: EPPE Welcome Screen

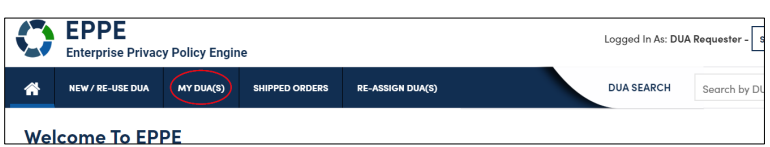

1. Click **MY DUA(S)** to display a list of approved DUAs that can be updated.

### Figure 2: A List of DUAs Eligible to Update

|    | Enterprise Privacy Policy Engine |     |              |        |                  |  |            |  |          |  |            |              |         |                    |        |         |               |       |
|----|----------------------------------|-----|--------------|--------|------------------|--|------------|--|----------|--|------------|--------------|---------|--------------------|--------|---------|---------------|-------|
| *  | NEW / RE-USE                     | DUA | MY DUA(s)    | RE-ASS | IGN DUA(s)       |  |            |  |          |  |            |              |         | DUA SEARCH:        |        |         | Q Advanced Se | earch |
| M  | / DUA(s)                         |     |              |        |                  |  |            |  |          |  |            |              | Status: | Approved 🗘         | Search | 60236   |               |       |
| DI | A Number                         |     | Organization |        | DUA Type         |  | DUA Action |  | Status   |  | Requester  | Request Date |         | Last Updated       |        |         | Actions       |       |
| LD | SS-2023-60236                    |     | Test Org     |        | Limited Data Set |  |            |  | Approved |  | Tester COR | 12/20/2023   |         | 12/20/2023 - 15:14 |        | × Close | PUpdate/Amend |       |
| Di | playing 1 - 1 of 1               |     |              |        |                  |  |            |  |          |  | ÷          |              |         |                    |        |         | 10            | :     |

2. Click the Update/Amend action OR use the Search feature to locate a DUA.

Notes:

- If you are an existing Requester or Requester Proxy, any Approved **LDS** type DUAs on which you are the Requester or Requester Proxy will also display in the list.
- If there are multiple pages of Approved DUAs, the previous and next icons (<, >) and page number buttons become available to scroll through the listing.
- If your organization has at least one (1) DUA in Expired status, a message will be displayed when **Update/Amend** is clicked. A list of expired DUA numbers and instructions are displayed that no DUAs can be created or updated until either extending or closing all expired DUAs.

The My DUA screen displays.

#### Figure 3: My DUA Screen

| DUA Numl                                         | ber: LDSS                                                   | 2023-60236       |                                                                                                    |                |      |
|--------------------------------------------------|-------------------------------------------------------------|------------------|----------------------------------------------------------------------------------------------------|----------------|------|
| Collapsed View                                   | Expanded View                                               |                  |                                                                                                    |                |      |
|                                                  |                                                             |                  |                                                                                                    |                |      |
|                                                  |                                                             |                  |                                                                                                    | 🖻 PRINT TO P   | DF   |
| DUA Life Cycle                                   |                                                             |                  |                                                                                                    |                | +    |
| Main Informatio                                  | 'n                                                          |                  |                                                                                                    |                | -    |
| DUA Number: 1<br>DUA Customer 1<br>DUA Category: | LDSS-2023-60236<br>Type: Limited Data<br>51 – LIMITED DATAS | Set<br>ETS (LDS) | Privacy Act & HIPAA Authorization Code<br>Privacy Act Authorization Code: PA03-RES – RESEARCH RU<br>HIPAA Authorization Code: Limited Data Set |                |      |
| DUA Status: Ap<br>Expiration Date:               | proved<br>: 12/19/2024                                      |                  |                                                                                                    | 🖋 Update/Amend | Quit |

3. Click the Update/Amend button.

### Figure 4: Update DUA Request

| EPPE<br>Enterprise Privacy Policy Engine                                                                                                    | Logged In As: DUA Requester 0                                                                                                    |                   |
|----------------------------------------------------------------------------------------------------|----------------------------------------------------------------------------------------------------|-------------------|
| RE-ASSIGN DUA(s)                                                                                                    | DUA SEARCH:                                                                                                    | Q Advanced Search |
| là -                                                                                                    |                                                                                                    |                   |
| The Update/Amend action was performed on LDSS-2023-60236                                                                                                    |                                                                                                    |                   |
| DUA Number: LDSS-2023-60236                                                                                                    |                                                                                                    |                   |
|                                                                                                    |                                                                                                    | PRINT TO PDF      |
| DUA Life Cycle                                                                                                    |                                                                                                    | +                 |
| Main Information                                                                                                    |                                                                                                    | -                 |
| DUA Number: LDS-2023-60236<br>DUA Castomer Type: LIMIRED DIASTS (LDS)<br>DUA Castogrow 51 - LIMIRED DIASTS (LDS)<br>DUA Request Type: LIPORTE DUA<br>DUA Status In Progress<br>Expiration Dute: 12/20/2023<br>Requested Date: 12/20/2023<br>Requested Date: 12/20/2023 | -Privacy Act & HIPAA Authorization Code<br>Privacy Act Authorization Code : PA03 RES - RESEARCH RU<br>HIPAA Authorization Code : Limited Data Set |                   |
| Requester's Email: testercor07@gmail.com<br>Requester's Phone Number: (609) 665-2030                                                                                                    |                                                                                                    | 🖋 Edit Submit     |

- 4. Click the **Edit** button.
- 5. Click Main Information section.

**Note**: Once Edit is clicked, user is taken back to the last saved page, it may or may not be the Main Information Section.

Figure 5: Edit: Main Information

| EPPE<br>Enterprise Privacy Policy E | Engine                  | Logged In As: DUA Requester C UIGE USER GUIDES TESTCMSCOR |  |  |  |  |  |
|-------------------------------------|-------------------------|-----------------------------------------------------------|--|--|--|--|--|
| A NEW / RE-USE DUA MY I             | DUA(s) RE-ASSIGN DUA(s) | DUA SEARCH: Q Advanced Search                             |  |  |  |  |  |
| New / Re-Use DUA                    | Main Information        | DUA Number: LDSS-2023-60236                               |  |  |  |  |  |
| 1. DUA Setup                        | Project Name*           | Project Aim                                               |  |  |  |  |  |
| 2. Main Information                 | LDS Demo                | fest                                                      |  |  |  |  |  |
| 3. Collaborating Organization(s)    |                         |                                                           |  |  |  |  |  |
| 4. Data Management Plan(s)          |                         |                                                           |  |  |  |  |  |
| 5. Data User(s)                     |                         | Content limited to 4000 characters, remaining: 3996       |  |  |  |  |  |
| 6. Re-use Data File Selection(s)    |                         |                                                           |  |  |  |  |  |
| 7. New Data File Selection(s)       |                         |                                                           |  |  |  |  |  |
| 8. Upload Documents                 |                         |                                                           |  |  |  |  |  |
| 9. Reviews                          |                         |                                                           |  |  |  |  |  |
|                                     |                         |                                                           |  |  |  |  |  |
|                                     |                         | Save & Quit Next                                          |  |  |  |  |  |

- 6. Update applicable fields.
- 7. Click Save & Quit.

### 2.1 Review & Submit Updated LDS DUA

The Review screen with all the sections noted above is redisplayed.

#### Figure 6: Update DUA Request

| S The Upda      | ate/Amend action w | as performed on LDS | S-2023-60236 |          |                           |                       |        |               |     |
|-----------------|--------------------|---------------------|--------------|----------|---------------------------|-----------------------|--------|---------------|-----|
| DUA Num         | ber: LDSS          | -2023-602           | 36           |          |                           |                       |        |               |     |
| Collapsed View  | Expanded View      | Approved Version    |              |          |                           |                       |        |               |     |
|                 |                    |                     |              |          |                           |                       |        |               |     |
|                 |                    |                     |              |          |                           |                       |        | 🕒 PRINT TO PI | DF  |
|                 |                    |                     |              |          |                           |                       |        |               |     |
| DUA Life Cycle  |                    |                     |              |          |                           |                       |        |               | +   |
|                 |                    |                     |              |          |                           |                       |        |               |     |
| Main Informatio | on                 |                     |              |          |                           |                       |        |               | -   |
|                 |                    |                     |              |          |                           |                       |        |               |     |
| DUA Number:     | LDSS-2023-60236    |                     |              | Privacy. | Act & HIPAA Authorization | n Code                |        |               |     |
| DUA Customer    | Type: Limited Dat  | a Set               |              | Privacy  | Act Authorization Code    | PA03-RES - RESEARCH R | U.     |               |     |
| DUA Category:   | 51 – LIMITED DATA  | SETS (LDS)          |              | HIPAA A  | uthorization Code: Lim    | nited Data Set        |        |               |     |
| DUA Request Ty  | /pe: UPDATE DUA    |                     |              |          |                           | (                     |        |               |     |
| DUA Status: In  | Progress           |                     |              |          |                           |                       |        |               |     |
| Expiration Date | : 12/19/2024       |                     |              |          |                           | 💬 Com                 | ment 🖉 | Edit Sub      | mit |
| Requested Date  | 12/20/2023         |                     |              |          |                           |                       |        |               |     |

1. Click Submit.

The Comments pop-up is displayed.

| Figure 7: Submit: | Comment and Special | Instructions |
|-------------------|---------------------|--------------|
|-------------------|---------------------|--------------|

| Comments   | Terms & Conditions                    |  |
|------------|---------------------------------------|--|
| Add Commen | t                                     |  |
| A comment  | o 2000 characters remaining: <b>2</b> |  |
|            | · · ·                                 |  |

- 2. Enter any applicable comments.
- 3. Enter any applicable special instructions.
- 4. Click Next.

The Terms & Conditions will be displayed.

#### Figure 8: Terms & Conditions

| Agree to the Terms & Conditions: This Agreement governs the requesting organization's ("you/your") receipt and<br>use of data from the Centers for Medicare & Medicaid Services ("CMS"), a component of the U.S. Department of<br>Health and Human Services ("HHS"). This Agreement covers the CMS data files you requested and the<br>corresponding purposes for their use, as specified in the Enterprise Privacy Policy Engine ("EPPE") system.<br>CMS agrees to provide you with the data files specified in the DUA Request, which reside in a CMS Privacy Act<br>System of Records ("SOR"). In exchange, you agree to: (a) pay any applicable fees; (b) use the data only for<br>purposes that support your study, research, or project, as specified in the DUA Request, which NB has determined<br>to be valuable in helping CMS monitor, manage, and improve the Medicare and Medicaid programs and/or services<br>provided to be melficiaries and (-10 to ensure the interrity. Security and confidentiality of the data by complying with services<br>provides to be melficiaries. and (-10 to ensure the interrity. Security and confidentiality of the data by complying with services<br>provides to be services provides and services provides to be setting the complying with the complying with services<br>provides to be setting the services provides to be setting the services<br>provides to be setting the services provides to be setting to the data by complying with<br>services provides provides to be setting the service<br>provides to be setting the services<br>provides to be setting the services<br>provides to be setting the secret setting the secret by complying with<br>setting the setting to secret by the setting the secret setting the secret by the setting the secret setting the secret by the setting the secret by the setting the secret by the setting the secret setting the secret by the setting the secret by the setting the secret by the setting the secret by the setting the secret by the setting the secret by the setting the secret by the setting the secret by the setting the secret by |                                                                                                    | icinia di Conditiona                                                                                                    |                                                                                                    |   |  |  |  |  |  |  |  |  |
|----------------------------------------------------------------------------------------------------|----------------------------------------------------------------------------------------------------|----------------------------------------------------------------------------------------------------|----------------------------------------------------------------------------------------------------|---|--|--|--|--|--|--|--|--|
| CMS agrees to provide you with the data files specified in the DUA Request, which reside in a CMS Privacy Act<br>System of Records ("SOR"). In exchange, you agree to: (a) pay any applicable fees; (b) use the data only for<br>purposes that support your study, research, or project, as specified in the DUA Request, which CMS has determined<br>to be valuable in helping CMS monitor, manage, and improve the Medicare and Medicaid programs and/or services<br>provided to beneficiaries and (c) to ensure the interior security and confidentiality of the data by complying with<br>the security of the security of the security security of the security security and confidentiality of the data by complying with<br>the security of the security security security security and confidentiality of the data by complying with<br>the security of the security security security security and confidentiality of the data by complying with<br>the security of the security security security security security and confidentiality of the data by complying with<br>the security security s                 | Agree to the second second sec | he Terms & Conditions: Thi<br>I from the Centers for Medic:<br>I Human Services ("HHS"). T<br>ding purposes for their use, i | s Agreement governs the requesting organization's ("you/your") receipt and<br>are & Mediciaid Services ("CMS"), a component of the U.S. Department of<br>his Agreement covers the CMS data files you requested and the<br>as specified in the Enterprise Privacy Policy Engine ("EPPE") system. | Î |  |  |  |  |  |  |  |  |
| provided to beneficiaries: and (c) to ensure the integrity, security, and confidentiality of the data by complying with                                                                                                    | CMS agree<br>System of                                                                                                    | s to provide you with the da<br>Records ("SOR"). In exchang<br>hat support your study, rese                                  | ta files specified in the DUA Request, which reside in a CMS Privacy Act<br>e, you agree to: (a) pay any applicable fees; (b) use the data only for<br>earch, or project, as specified in the DUA Request, which CMS has determined                                                             |   |  |  |  |  |  |  |  |  |
| , , , , , , , , , , , , , , , , , , , ,                                                                                                    | purposes t<br>to be valua                                                                                                    | ble in helping CMS monitor.                                                                                                  | to be valuable in helping CMS monitor, manage, and improve the Medicare and Medicaid programs and/or services provided to beneficiaries; and (c) to ensure the integrity, security, and confidentiality of the data by complying with                                                           |   |  |  |  |  |  |  |  |  |

5. Click the *I agree to the terms and conditions above* checkbox.

### 6. Click **Submit**.

The submission confirmation message, "Your request to edit <DUA number> is pending approval" is displayed on the **DUA Status** screen.

### Figure 9: Submitted Confirmation

| 🕑 DUA requ                     | 📎 DUA request LDSS-2022-59303 has been submitted for review. You will receive a follow-up email notification. To view the DUA navigate to "My DUA(s)" |           |  |                                                        |              |     |  |  |  |  |
|--------------------------------|----------------------------------------------------------------------------------------------------|-----------|--|--------------------------------------------------------|--------------|-----|--|--|--|--|
| DUA Num                        | ber: LDSS-2                                                                                                    | 022-59303 |  |                                                        |              |     |  |  |  |  |
| Collapsed View                 | Expanded View                                                                                                    |           |  |                                                        |              |     |  |  |  |  |
|                                |                                                                                                    |           |  |                                                        |              |     |  |  |  |  |
|                                |                                                                                                    |           |  |                                                        | 🕒 PRINT TO P | PDF |  |  |  |  |
| DUA Life Cycle                 |                                                                                                    |           |  |                                                        |              | +   |  |  |  |  |
| Main Informatio                | on                                                                                                    |           |  |                                                        |              | -   |  |  |  |  |
| DUA Number:                    | LDSS-2022-59303                                                                                                    |           |  | Privacy Act & HIPAA Authorization Code                 |              |     |  |  |  |  |
| DUA Customer                   | Type: Limited Data Set                                                                                                    |           |  | Privacy Act Authorization Code: PA03-RES – RESEARCH RU | I            |     |  |  |  |  |
| DUA Category:<br>DUA Request T | 51 – LIMITED DATASETS<br>/pe: UPDATE DUA                                                                                                    | (LDS)     |  | HIPAA Authorization Code: Limited Data Set             |              |     |  |  |  |  |

### Notes:

- The DUA will be placed into the Requester's Submitted queue.
- The LDS DMT will find the DUA in the Pending Actions queue.
- Denied updates will be placed in the Approved queue with a Denied entry in the DUA Life Cycle. An update can be resubmitted with corrected information on the DUA.
- If payment is required, the DUA will not appear in the Approved queue until the LDS DMT approves it and the Payment Coordinator has confirmed payment.
- If payment is not required, the DUA will not appear in the Approved queue until the LDS DMT approves it.

## 3. Acronyms and Glossary

The following are acronyms used within the EPPE system.

### Table 1: Acronyms

| Acronym | Definition                                 |
|---------|--------------------------------------------|
| CMS     | Centers for Medicare and Medicaid Services |
| DMT     | DUA Management Team                        |
| DUA     | Data Use Agreement                         |
| EPPE    | Enterprise Privacy Policy Engine           |
| IDM     | Identity Management                        |
| LDS     | Limited Data Set                           |
| MFA     | Multi-Factor Authentication                |
| PDF     | Portable Document Format                   |

The following terms are defined for EPPE users in the Glossary.

#### Table 2: Glossary

| Term               | Definition                                                |
|--------------------|-----------------------------------------------------------|
| Signature Addendum | Required when adding Custodians to an LDS DUA, other than |
|                    | the requester, through New/Re-Use and/or Opdate/Amend.    |

## 4. EPPE Help Desk Information

EPPE Help Desk Contact Information

Hours of Operation: Monday - Friday 9:00 AM to 6:00 PM EST

844-EPPE-DUA (844-377-3382)

### eppe@cms.hhs.gov

**Note**: For information on policies, forms, and other LDS DUA related information, please refer to the <u>Limited Data Set (LDS)</u> page.